- APPLY BY CLICKING ON NEW REGISTRATION TAB.
- THE INFORMATION ENTERED IN THE REGISTRATION FORM CANNOT BE CHANGED/ MODIFIED/ DELETED.
- ONCE REGISTERED, USE DATE OF BIRTH (YYYY-MM-DD) AS PASSWORD FOR LOGIN IN.
- FOR REGISTERED APPLICANTS, CLICK ON LOG IN TO COMPLETE APPLICATION FORM OR EDIT DATA PROVIDED IN APPLICATION FORM.
- APPLICANTS, PLEASE ENSURE THAT ALL INFORMATION REQUIRED OVER SEVERAL TABS IS FILLED UP IN THE APPLICATION FORM.
- ON COMPLETION OF THE APPLICATION FORM, THE CANDIDATE MAY TAKE PRINT OUT OF THE FORM.
- APPLICATION FORM NO CAN BE RETRIEVED BY CLICKING ON SEARCH YOUR FORM NO
- NO APPLICATION FEES TO BE PAID

2022 সালের চাঁচল কলেজে প্রথম সেমিস্টারে (১ম বর্ষ) ফর্ম পূরণের প্রক্রিয়া।

- "New Registration"– এ ক্লিক করুন।
- রেজিস্ট্রেশন ফর্মে দেওয়া তথ্য পরিবর্তন বা মোছা যাবে না।
- রেজিস্ট্রেশন হয়ে গেলে Application নম্বর হবে তার "USER ID "এবং জন্ম তারিখ হবে "PASSWORD " I
- Example: USER ID / APPLICATION NO. CC2200002
- Date of Birth: 1999–05–03 ( মাঝখানে '–' দেওয়া বাঞ্ছনীয় )

YYYY-MM-DD

- Application No.লিখে নিয়ে CONTINUE এ ক্লিক করুন।
- পরপর Parents Courses Upload document পূরণ / আপলোড করে প্রতিটিতে Save করে এগোন।
- View current application form যত্নসহকারে দেখে নিয়ে Application Form Print করুন।